# REMOVE THE BACKGROUND OF A PHOTO IN ADOBE® INDESIGN®

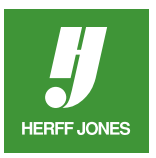

InDesign can be used to remove the background of a photo and create an effect similar to a clipping path if the photo is a TIFF or JPG file. For complicated images, it may be easier to use Photoshop® to create a clipping path.

# PLACE THE PHOTO

- With nothing selected, press D to set the Fill & Stroke to the default values
- Go to File > Place
- Scroll to the directory/folder containing the photo
- Double-click on the photo name
- Click the loaded pointer icon on the layout to place the photo

# SELECT THE PHOTO

- Click on the photo with the Selection  $\P$  tool
- Go to **Object** > **Clipping path**
- In the Clipping Path options, select None
- Click **OK**

## **CREATE A PATH**

- Select the Pen 🖉 or Pencil 🖉 tool from the Toolbar
- Draw around the area you want to silhouette
- Make sure the you end the path where you started it
  - The Pencil works best as a freehand tool
  - The Pen gives more control but takes time to gain expertise

## SELECT THE PATH

- Click on the Direct Selection tool (white arrow)
- Click on the line you have just drawn.
  - When the line is selected, anchor points (little white boxes) will appear on it
- Copy the path
  - Windows: press Control + C
  - Mac: press Command + C

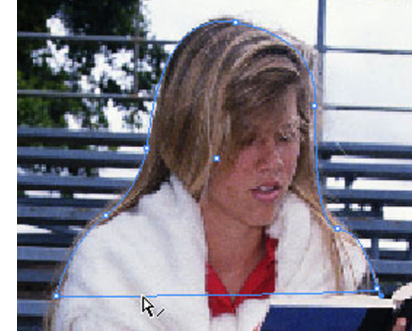

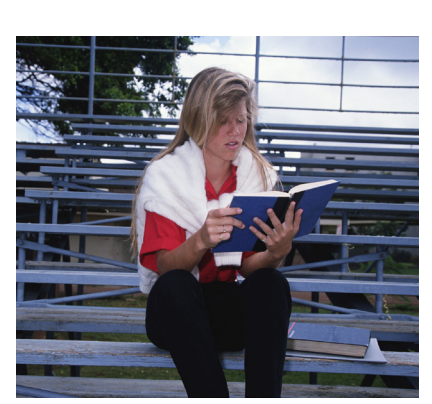

yearbooks.biz yearbookdiscoveries.com

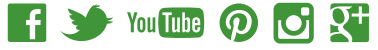

#### DESELECT AND CUT

- With the Direct Selection tool, click on the photo outside the path
- The highlighted path will disappear and become a solid line.
- Cut the path
  - In Windows: press Control + X
  - On a Mac: press Command + X
  - DON'T PANIC!!!
- Your photo will now look like the example to the right

## PASTE INTO

- Use the Direct Selection tool again
- Click on the path to highlight it
- Go to Edit > Paste Into
- Use the **Direct Selection** tool to click on the photo inside the path
- Hold the mouse button until the pointer turns black
- Drag the ghosted image into the clipping path to align the subject with the path

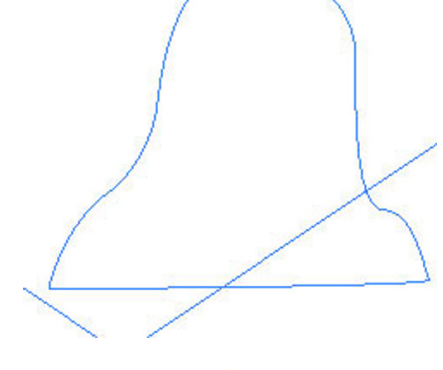

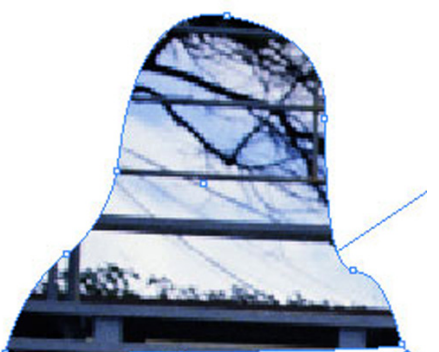

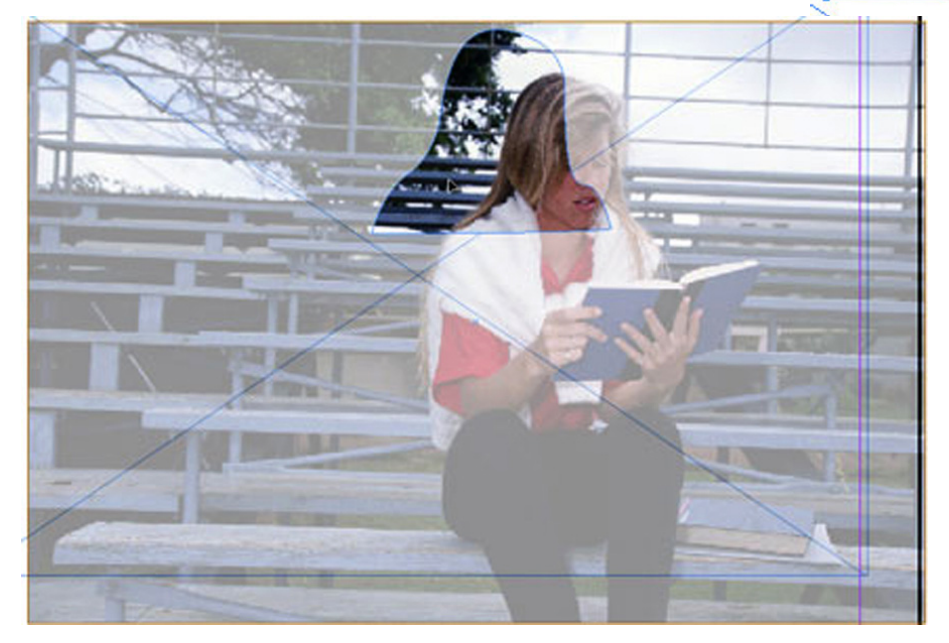

Photo moved into place

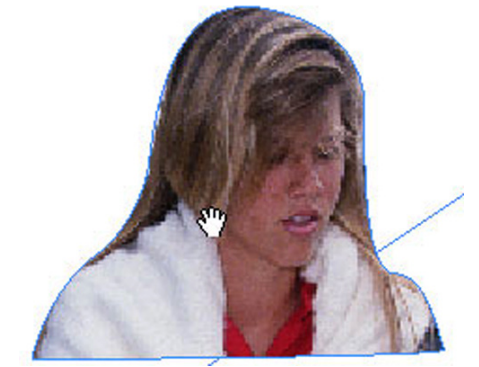

yearbooks.biz yearbookdiscoveries.com

**Q**+

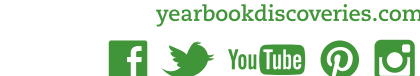

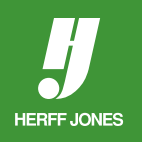

#### TO EDIT THE PATH

- Use the Direct Selection tool to click on the path
- Click on any **Anchor point** (white box) and drag to fine tune your silhouette
- To add more anchor points for more fine tuning:
  - Click and hold the **Pen** tool in the toolbox
  - Select the Add Anchor Point tool to add more Anchor points
  - Click to add another point

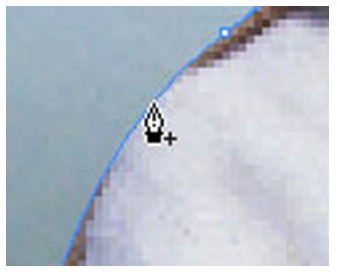

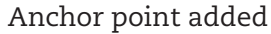

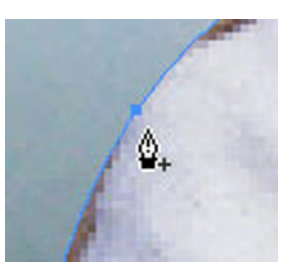

• Make your adjustments

Photo on a background

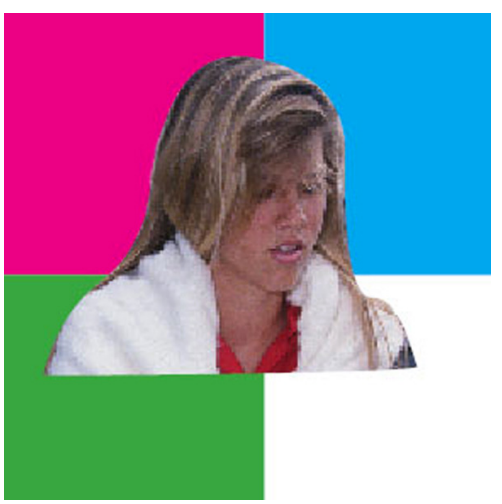

Contributed by: Jerry Wagner Technical Support Adviser Herff Jones Gettysburg Printing Facility

> yearbooks.biz yearbookdiscoveries.com

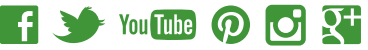

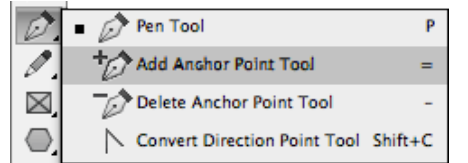

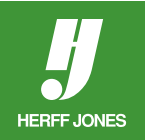